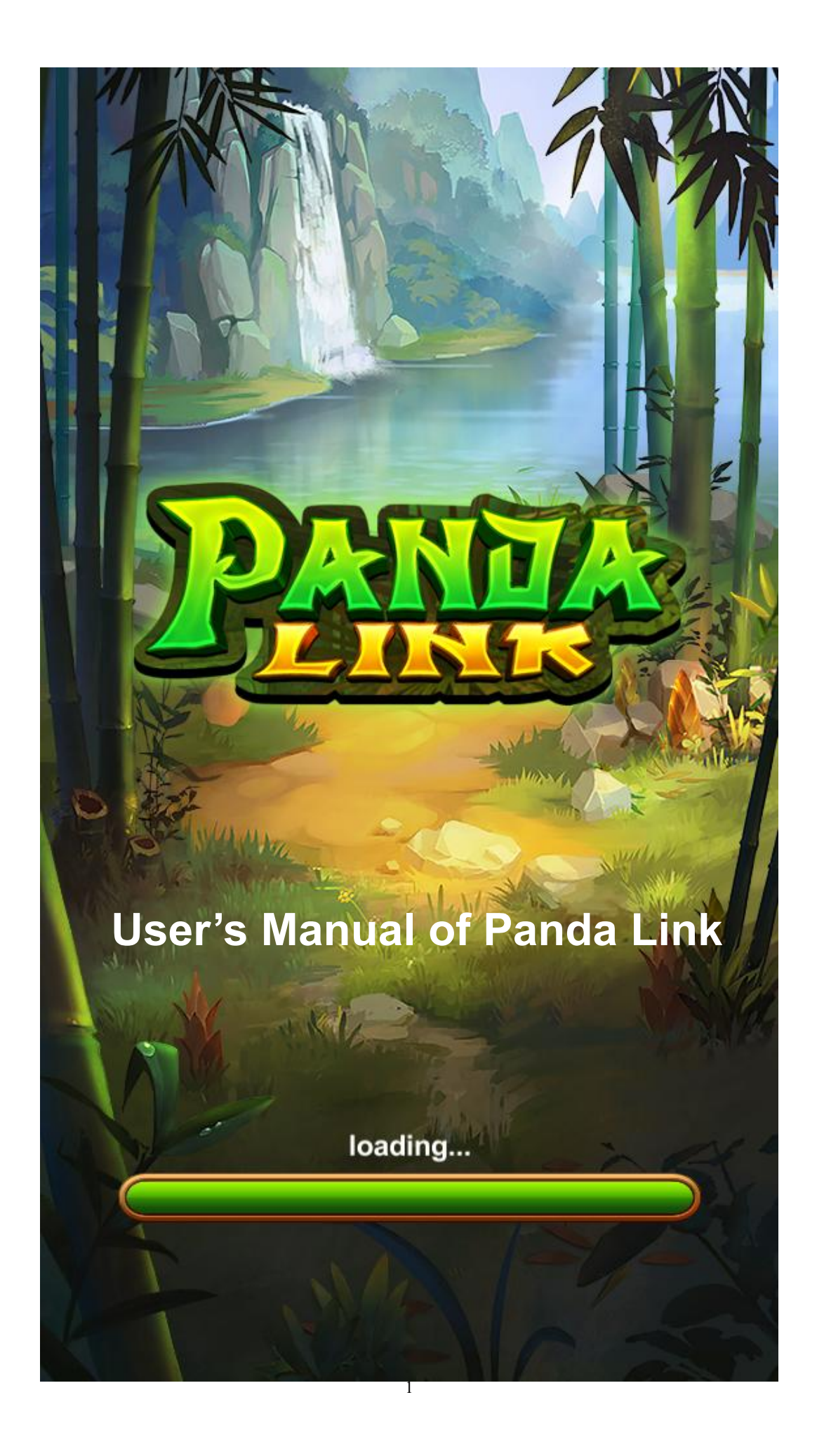

## **Table of Contents**

| 1.  | GAME INFORMATION                 |
|-----|----------------------------------|
| 2.  | BUSINESS RECORD                  |
| 3.  | GAME HISTORY                     |
| 4.  | EVENT RECORD9                    |
| 5.  | SYSTEM SETTING10                 |
| 6.  | VOLUME SETTING                   |
| 7.  | INPUT TEST                       |
| 8.  | TOUCH CALIBRATE                  |
| 9.  | TIME AND DATE                    |
| 10. | REBOOT MACHINE                   |
| 11. | EXIT SETUP21                     |
| 12. | CONNECTION DIAGRAM OF JP SEVER   |
| 13. | CONNECTION DIAGRAM OF PANDA LINK |
| 14. | WARNING PROMPTS                  |

## 1. Game Information

1) After the device is turned on, enter the back-end and select 【Game Information】 to view game information

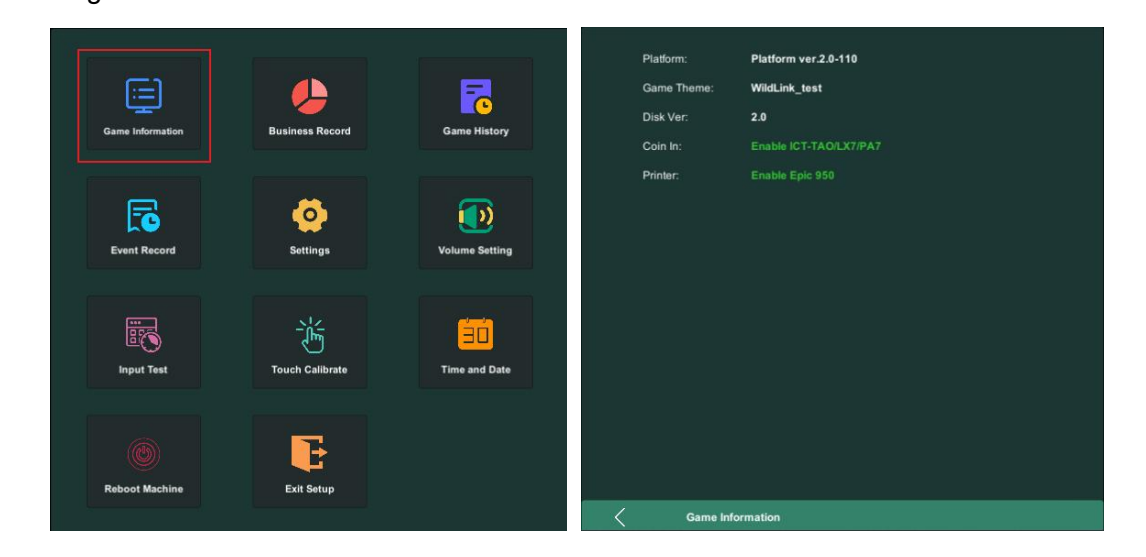

### <Figure 1>

<Figure 2>

| Game Information |              |                                                                   |  |  |
|------------------|--------------|-------------------------------------------------------------------|--|--|
| 1                | Platform     | Platform Version Number                                           |  |  |
| 2                | Product Name | Panda Link                                                        |  |  |
| 3                | Disk Ver.    | 32 bit system display 1.0; 64 bit system display 2.0              |  |  |
| 4                | Coin In      | (Enable Pulse@1:100) Indicates that 1 coin is 100 points          |  |  |
| 5                | Printer      | (Enable Pulse@1:100) Indicates that 1 coin redeemed is 100 points |  |  |
| 6                | <            | Click it to back to the main page of back-end                     |  |  |

## 2. Business Record

1) Enter the back-end and select 【Business Record】 to view business records

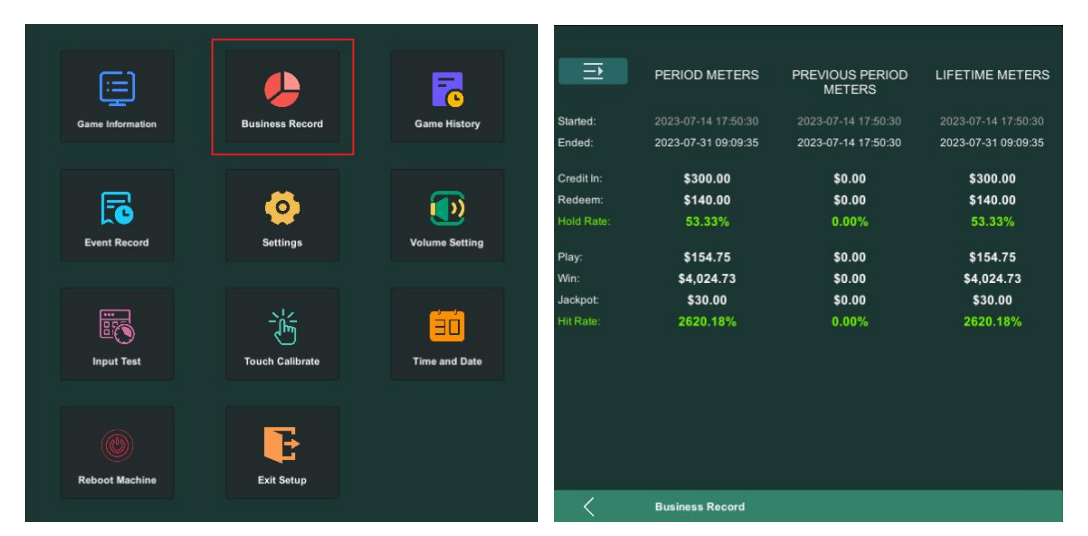

#### <Figure 3>

<Figure 4>

|                 |                     | PREVIOUS PERIOD<br>METERS | LIFETIME METERS     |
|-----------------|---------------------|---------------------------|---------------------|
| Close           |                     |                           |                     |
|                 |                     |                           | 2023-07-14 17:50:30 |
| Print<br>Period | 2023-07-31 09:09:35 |                           | 2023-07-31 09:09:35 |
|                 | \$300.00            | \$0.00                    | \$300.00            |
|                 | \$140.00            | \$0.00                    | \$140.00            |
| Previous        |                     |                           | 53.33%              |
|                 | \$154.75            | \$0.00                    | \$154.75            |
| Lifetime        | \$4,024.73          | \$0.00                    | \$4,024.73          |
|                 | \$30.00             | \$0.00                    | \$30.00             |
| Clear<br>Period |                     |                           | 2620.18%            |
| Clear           |                     |                           |                     |
| P. Shift        |                     |                           |                     |
|                 |                     |                           |                     |
|                 | Business Record     |                           |                     |

#### <Figure 5>

|   | Business Record           |                                    |  |  |  |
|---|---------------------------|------------------------------------|--|--|--|
| 1 | PERIOD METERS             | Data for the current period meters |  |  |  |
| 2 | PREVIOUS PERIOD<br>METERS | Data of the previous period meters |  |  |  |
| 3 | LIFETIME METERS           | The sum of all period meters       |  |  |  |
| 4 | Started                   | Start Time                         |  |  |  |

| 5  | Ended          | End Time                                                                                                    |
|----|----------------|----------------------------------------------------------------------------------------------------|
| 6  | Credit In      | Data of Credit In                                                                                                    |
| 7  | Redeem         | Data of Credit Out                                                                                                    |
| 8  | Hold Rate      | PERIOD METERS> Current period meters(Credit In - Credit<br>Out ) /Credit In;<br>PREVIOUS PERIOD METERS> Previous period meters<br>(Credit In - Credit Out) / Credit In;<br>LIFETIME METERS> All Period meters (Credit In - Credit<br>Out) / Credit In; |
| 9  | Play           | Credit played                                                                                                    |
| 10 | Win            | Credit won from other than Jackpot                                                                                                    |
| 11 | Jackpot        | Credit won from Jackpot                                                                                                    |
| 12 | Hit Rate       | PERIOD METERS> Current period meters<br>(WIN+JACKPOT)/PLAY;<br>PREVIOUS PERIOD METERS> Previous period meters<br>(WIN+JACKPOT)/PLAY;<br>LIFETIME METERS> All period meters<br>(WIN+JACKPOT)/PLAY;                                                      |
| 13 | $\equiv$       | Click it to enter the setting page                                                                                                    |
| 14 | Close          | Close the settings page and return to the business records page                                                                                                    |
| 15 | Print Period   | Print all data for the current period meters                                                                                                    |
| 16 | Print Previous | Print all data for the previous period meters                                                                                                    |
| 17 | Print Lifetime | Print all data for all period meters                                                                                                    |
| 18 | Clear Period   | Clear all data for the current period meters                                                                                                    |
| 19 | Clear Lifetime | Clear all data for all period meters                                                                                                    |
| 20 | Shift          | Submitting the date of current period meters to the previous period meters, requires administrator password (Initial Password: 11111111)                                                                                                    |
| 21 | <              | Return to the main back-end page                                                                                                    |

## 3. Game History

#### 1) Enter the back-end and select 【Game History】 to view game history

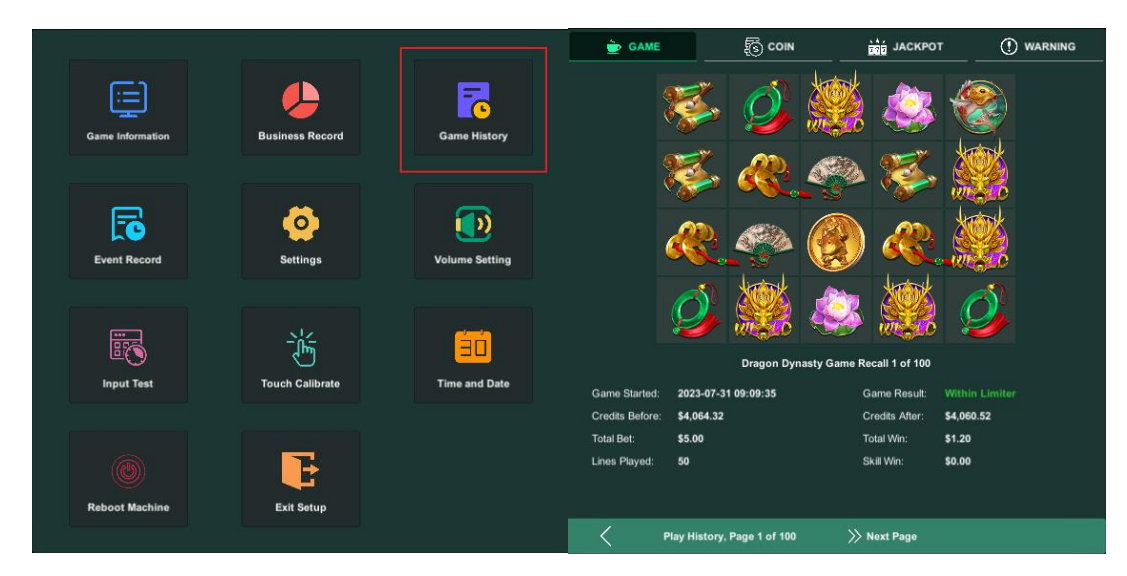

### <Figure 6>

<Figure 7>

|    |                                        | GAME HISTORY                                       |
|----|----------------------------------------|----------------------------------------------------|
| 1  | Dragon Dynasty Game<br>Recall 1 of 100 | Game name+current page No.+ total page No.         |
| 2  | Game Started                           | The start time of the game                         |
| 3  | Game Result                            | Game Result                                        |
| 4  | Credits Before                         | Data before play game                              |
| 5  | Credits After                          | Data after play game                               |
| 6  | Total Bet                              | Total Bet                                          |
| 7  | Total Win                              | Total Win                                          |
| 8  | Lines played                           | 50 lines                                           |
| 9  | Skill win                              | Won in skill game                                  |
| 10 | <                                      | Click it to return to the main back-end page       |
| 11 | Play History,Page 1 of<br>100          | Play history, current page No., and total page No. |
| 12 | >>Next Page                            | Go to next page                                    |

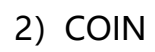

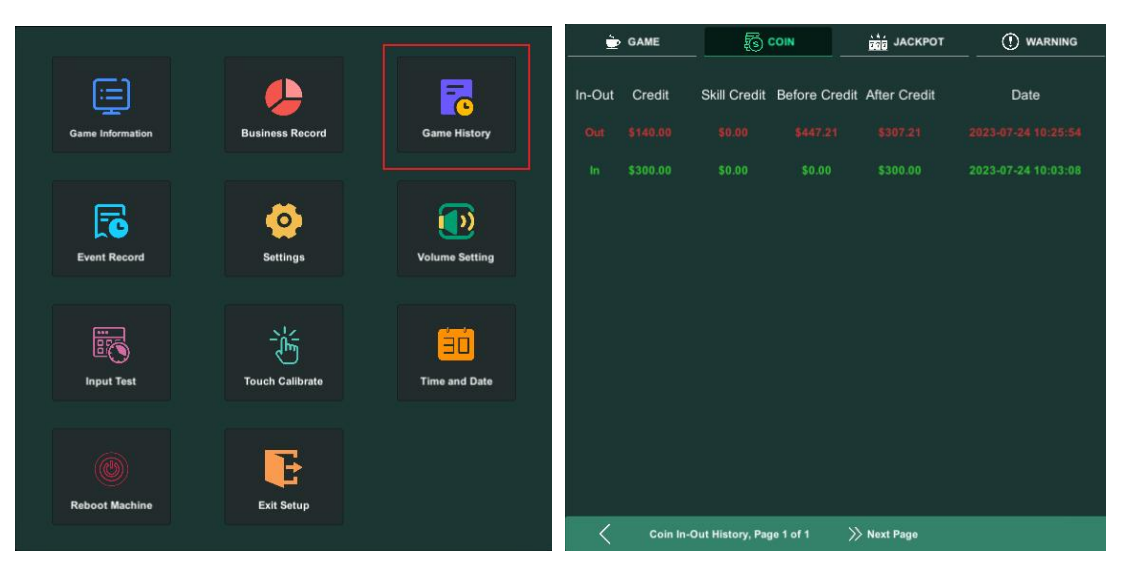

### <Figure 8>

<Figure 9>

| COIN |                                       |                                                           |  |
|------|---------------------------------------|-----------------------------------------------------------|--|
| 1    | In-Out                                | IN=Credit in, OUT=Credit out                              |  |
| 2    | Credit                                | Credit In or Credit Out                                   |  |
| 3    | Skill Credit                          | Credit In or Credit Out of Skill Game                     |  |
| 4    | Before Credit                         | Credit before In/Out                                      |  |
| 5    | After Credit                          | Credit after In/Out action<br>(AFTER = BEFORE + CREDIT)   |  |
| 6    | Date                                  | Time recorded when players Credit in or out               |  |
| 7    | <                                     | Click it to return to the main back-end page              |  |
| 8    | Coin In-Out History,<br>Page 1 of 100 | Coin In-Out history, current page No., and total page No. |  |
| 9    | >>Next Page                           | Go to next page                                           |  |

### 3) JACKPOT

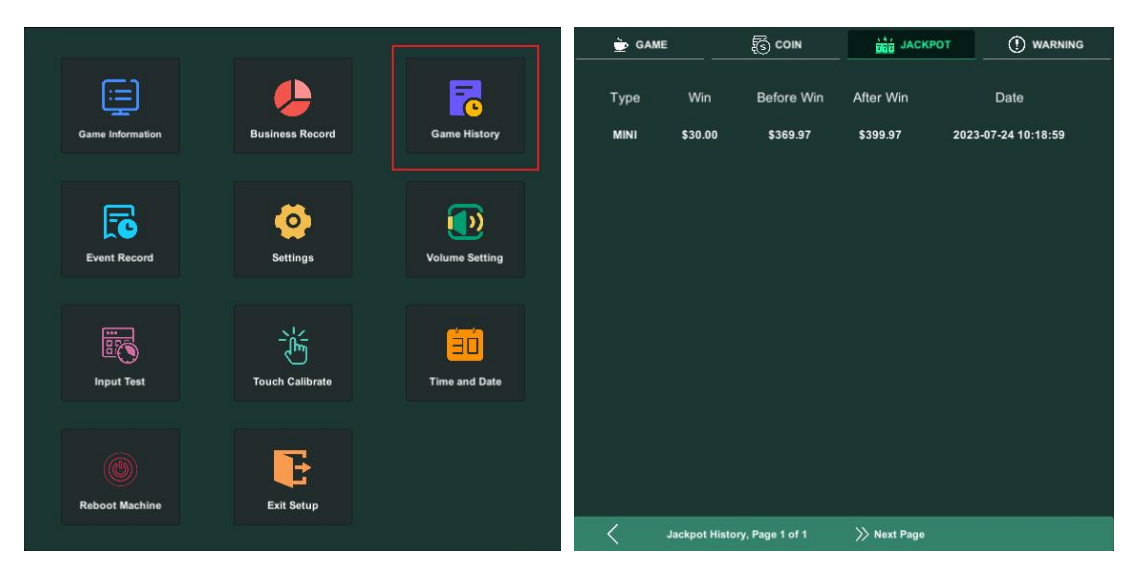

### <Figure 10>

<Figure 11>

| JACKPOT |                                  |                                                       |  |  |
|---------|----------------------------------|-------------------------------------------------------|--|--|
| 1       | Туре                             | Jackpot Type: Mini, Minor or Major                    |  |  |
| 2       | Win                              | Jackpot Credit won                                    |  |  |
| 3       | Before Win                       | Credit before jackpot won                             |  |  |
| 4       | After Win                        | Credit after jackpot won (AFTER = BEFORE +WIN)        |  |  |
| 5       | Date                             | Time recorded when jackpot was won                    |  |  |
| 6       | <                                | Return to the main back-end page                      |  |  |
| 7       | Jackpot History,Page 1<br>of 100 | Jackpot history, current page No., and total page No. |  |  |
| 8       | >>Next Page                      | Go to next page                                       |  |  |

### 4) WARNING

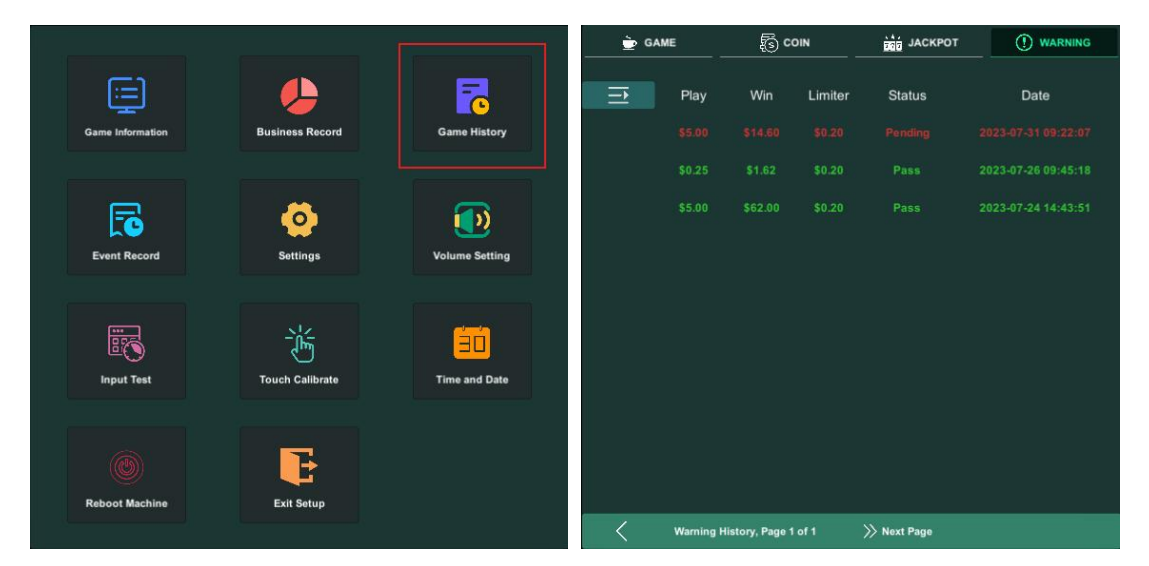

#### <Figure 12>

<Figure 13>

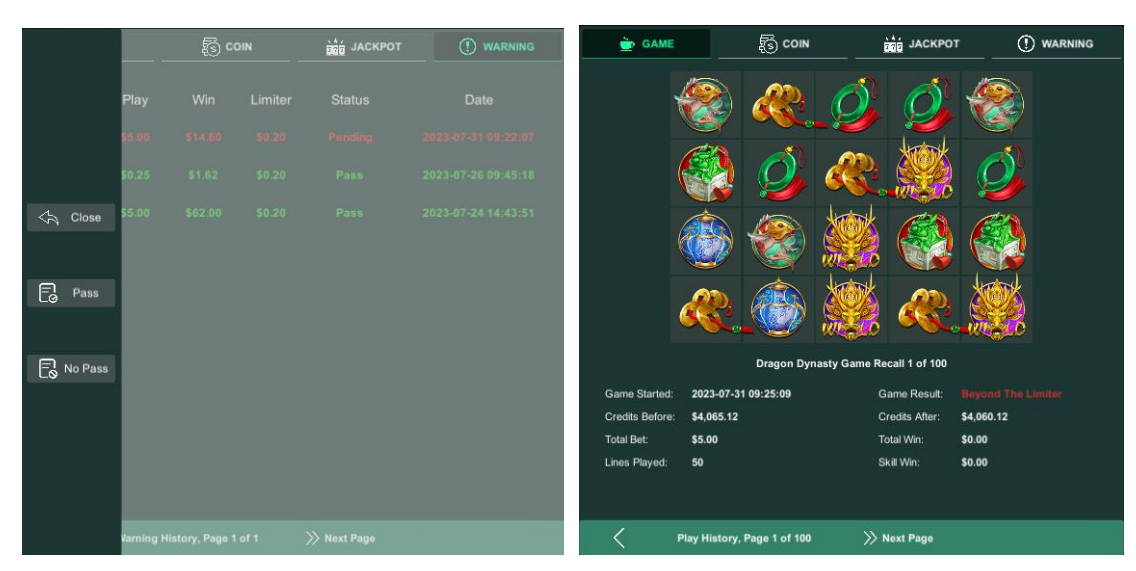

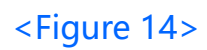

<Figure15>

| 📄 GAME                                                        |                                          | s coin        | ран јаскрот                                                | () WARNING                                                   | 👳 GAME                                                          |                                         | s coin        | , i              | јаскрот                                                | 0                                              | WARNING          |
|---------------------------------------------------------------|------------------------------------------|---------------|------------------------------------------------------------|--------------------------------------------------------------|-----------------------------------------------------------------|-----------------------------------------|---------------|------------------|--------------------------------------------------------|------------------------------------------------|------------------|
|                                                               |                                          |               |                                                            |                                                              |                                                                 | <b>7</b>                                |               | *                | *                                                      |                                                |                  |
|                                                               | <b>K</b>                                 |               | 🏽 🦓                                                        |                                                              |                                                                 | *                                       |               |                  |                                                        | <b>1</b>                                       |                  |
|                                                               |                                          |               | ۵ 🏈                                                        | N A                                                          |                                                                 | <b>\$</b>                               |               | <b>E</b>         |                                                        |                                                |                  |
|                                                               |                                          | <b>X</b>      | ۲                                                          |                                                              |                                                                 | <b>E</b>                                |               | æ                | <b>1</b>                                               | <b>E</b>                                       |                  |
|                                                               |                                          | Dragon Dyna   | sty Game Recall 1 of 100                                   |                                                              |                                                                 |                                         | Dragon Dyn    | asty Game Re     | call 1 of 100                                          |                                                |                  |
| Game Started<br>Credits Before<br>Total Bet:<br>Lines Played: | 2023-07-31<br>\$4,060.52<br>\$5.00<br>50 | 09:22:07      | Game Result:<br>Credits After:<br>Total Win:<br>Skill Win: | Beyond The Limiter [Pass]<br>\$4,070.12<br>\$14.60<br>\$0.00 | Game Started:<br>Credits Before:<br>Total Bet:<br>Lines Played: | 2023-07-3<br>\$4,070.12<br>\$5.00<br>50 | 1 09:24:33    | G<br>C<br>T<br>S | ame Result:<br>redits After:<br>otal Win:<br>kill Win: | Beyond The L<br>\$4,065.12<br>\$0.00<br>\$0.00 | imiter [No Pass] |
| <                                                             | Play History, I                          | Page 1 of 100 | >>> Next Page                                              |                                                              | <                                                               | Play History,                           | Page 1 of 100 | »'               | Next Page                                              |                                                |                  |

### <Figure 16>

### <Figure 17>

| WARNING |                                  |                                                                                                    |  |  |
|---------|----------------------------------|----------------------------------------------------------------------------------------------------|--|--|
| 1       | Play                             | Credit played                                                                                                    |  |  |
| 2       | Win                              | Credit won                                                                                                    |  |  |
| 3       | Limiter                          | Winning limit                                                                                                    |  |  |
| 4       | Status                           | State of the game (PENDING- require validation; PASS- winning was<br>allowed; NO PASS-winning was thrown out)<br>If passed, adding the player's winning points; If not passed,<br>deducting the player's winning points; After being set to PASS or<br>NO PASS, it cannot be modified |  |  |
| 5       | Date                             | Time recorded of the warning                                                                                                    |  |  |
| 6       | Close                            | Close                                                                                                    |  |  |
| 7       | Pass                             | Pass                                                                                                    |  |  |
| 8       | No Pass                          | No Pass                                                                                                    |  |  |
| 9       | <                                | Return to the main back-end page                                                                                                    |  |  |
| 10      | Warning History,Page 1<br>of 100 | Warning history, current page No., and total page No.                                                                                                    |  |  |
| 11      | >>Next Page                      | Go to next page                                                                                                    |  |  |

### 4. Event Record

1) Entering the back-end and select the [Event Record] to view operation records

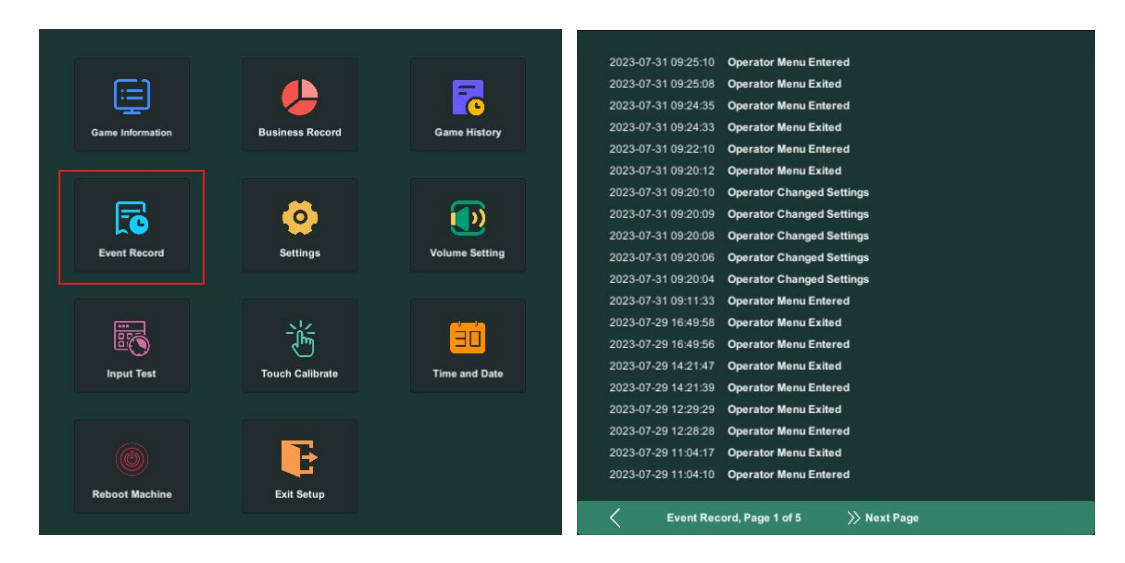

<Figure 18>

<Figure 19>

| Event Record |              |                                      |  |
|--------------|--------------|--------------------------------------|--|
| 1            | <            | Return to the main back-end page     |  |
| 2            | Page of      | Current page No., and total page No. |  |
| 3            | >> Next Page | Go to next page                      |  |

## 5. System Setting

1) Enter the back-end and select 【Setting】 to enter the password to view system settings (Initial password: 1111111)

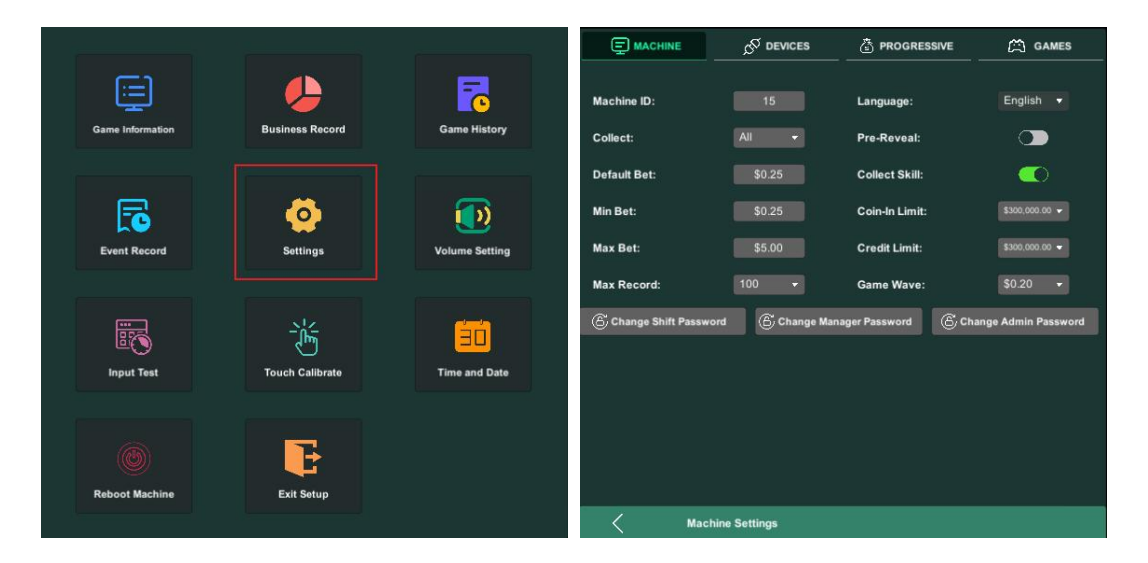

### <Figure 20>

#### <Figure 21>

|   | System Setting |                                                                                                    |  |  |  |
|---|----------------|----------------------------------------------------------------------------------------------------|--|--|--|
| 1 | Machine ID     | Machine number. It cannot be duplicated between different<br>devices, which is the prerequisite for normal connection to<br>the JP Server and Ideck;                                                                                                    |  |  |  |
| 2 | Collect        | Adjusting the payout mode, the default setting is "ALL",<br>which means all points can be refunded at once. If you<br>choose a specific value, you can only refund the<br>corresponding points once at a time. And only play a game<br>again, you can obtain the right to refund the points again,<br>and so on. |  |  |  |
| 3 | Default Bet    | Default bet option                                                                                                    |  |  |  |
| 4 | Min Bet        | Min bet option                                                                                                    |  |  |  |
| 5 | Max Bet        | Max bet option                                                                                                    |  |  |  |
| 6 | Max Record     | Maximum number of game reports<br>(Range: 100-400, increasing by 100 each time)                                                                                                    |  |  |  |
| 7 | Language       | Default English (There are no other languages to choose right now)                                                                                                    |  |  |  |

| 8  | Pre-Reveal                 | Pre-Reveal feature(gray button=off, highlighted button=on);<br>ON: A PRE-REVEAL button will appear above the SPIN to<br>show the next game points, and the pre-reveal values of<br>each game do not affect each other                        |
|----|----------------------------|----------------------------------------------------------------------------------------------------|
| 9  | Collect Skill              | Collect Skill Game (gray button=off, highlighted button=on);<br>ON: Triggering the game and need to collect points<br>according to the setting of Collect                                                                                    |
| 10 | Coin-in Limit              | Coin-in Limit (200-3000000)<br>When you set a value, the players' coin-in value will not<br>exceed it. If it exceeds, the coin-in door will be closed. If DBA<br>in pulse mode, no coin-in limit                                             |
| 11 | Credit Limit               | Credit Limit (200-3000000)<br>When you set a value, the total credits of players will not<br>exceed it. Once the credit balance is over the limit, the game<br>will be prohibited and must redeem to the restricted range to<br>continue     |
| 12 | Game Wave                  | Game Wave (200-3000000)<br>When you set a value, the value won by the player will not<br>exceed it. Once the value is over the limit, the game will be<br>prohibited and needs to contact the administrator to operate<br>the warning report |
| 13 | Change shift<br>Password   | Change shift Password (Initial password: 1111111)<br>It only use for data transfer at employee shifts                                                                                                    |
| 14 | Change Manager<br>Password | Change Manager Password (Initial password: 1111111)<br>It only use for modify game parameters                                                                                                    |
| 15 | Change Admin<br>Password   | Change Admin Password (Initial password: 1111111)<br>It only use for clear operation data and initialize system                                                                                                    |
| 16 | <                          | Return to the main back-end page                                                                                                    |

### 2) DEVICES

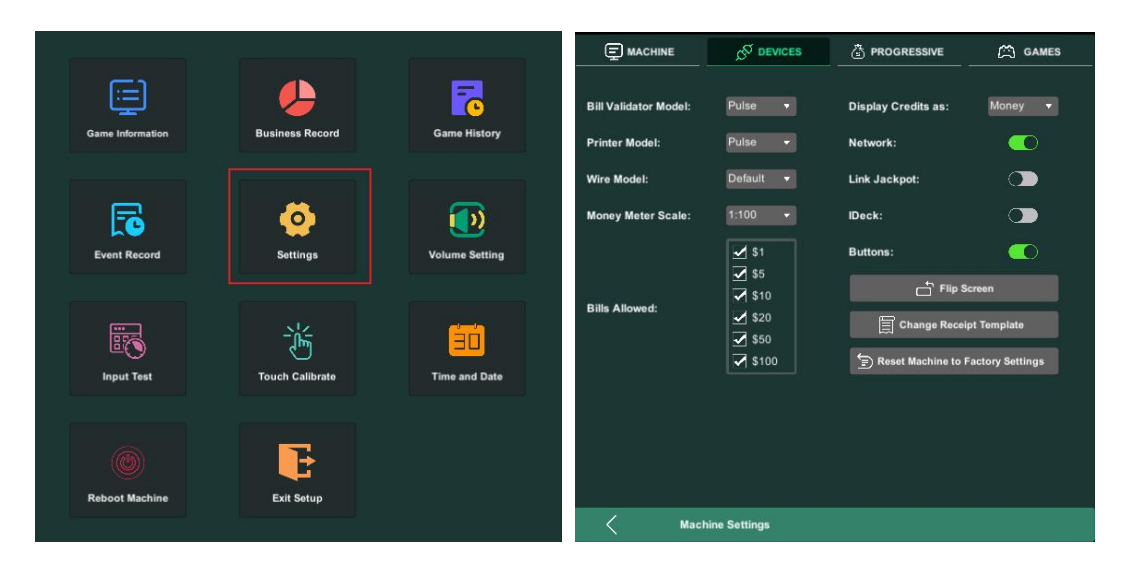

### <Figure 22>

<Figure 23>

| DEVICES   |                      |                                                                                                    |  |  |
|-----------|----------------------|----------------------------------------------------------------------------------------------------|--|--|
| 1         | Bill Validator Model | Bill Acceptor model option                                                                                                    |  |  |
| 2         | Printer Model        | Printer model option                                                                                                    |  |  |
| 3         | Wire Model           | Wire model option                                                                                                    |  |  |
| 4         | Money Meter Scale    | Rate, 1: 100 means 1 coin is 100 cents; It will be displayed in<br>[Game Information]; Selection can only be made when the<br>Bill Validator Model is Pulse                                                                                                    |  |  |
| 5         | Bills Allowed        | The denomination of the player's coin-in, a range of values (100-500-1000-2000-5000-1000)                                                                                                    |  |  |
| 6         | Display Credits as   | Setting of US dollar and Credits to display the value<br>Money>The value on the game will display a symbol (\$),<br>(JP Server+game back-end+public UI + other related values);<br>Points>The value will display in the form of credits,<br>(JP Server+game back-end+public UI + other related values) |  |  |
| 7 Network |                      | Settings for STATIC and DHCP IP (Grey=STATIC IP,<br>Highlighted=DHCP IP) ;<br>Note: If set to DHCP, it is necessary to connect to a router<br>network with open DHCP services through a network cable                                                                                                  |  |  |
| 8         | Link Jackpot         | Connecting to the JP server(Grey=OFF, Highlighted=ON)<br>After opening, it will automatically find and connect to the JP<br>server                                                                                                    |  |  |

| 9  | IDeck            | TOUCH PAD (Grey=OFF, Highlighted=ON)                            |
|----|------------------|-----------------------------------------------------------------|
| 10 | Buttons          | Buttons (Grey=OFF, Highlighted=ON)                              |
| 11 | Flip Screen      | Clicking to rotate the game page display 180 degrees            |
| 12 | Reset Machine to | System initialization, clear all game data (Need to enter super |
|    | Factory Settings | administrator password)                                         |

|                       |                |                      | 🖄 GAMES         | Ę       |                     | S DEMORE     | A BROOBERENE | 60 arms |
|-----------------------|----------------|----------------------|-----------------|---------|---------------------|--------------|--------------|---------|
|                       |                |                      |                 |         | Location Name:      |              |              |         |
| Bill Validator Model: | Pulse 🔻        | Display Credits as:  | Money 👻         | Bill Va | Address:            |              |              | •       |
| Printer Model:        | Pulse 👻        | Network:             |                 | Printe  | Phone Number:       |              |              |         |
| Wire Model:           | Default 🔻      | Link Jackpot:        |                 | Wire I  | Fax Number:         |              |              |         |
| Money Meter Scale:    | 1:100 👻        | IDeck:               |                 | Mone    | Game Name:          | Panda Link 🗸 | Manual       |         |
|                       | ✓ \$1          | Buttons:             |                 |         | Display Credits as: | Money        |              | •       |
| Bills Allowed:        | S \$5 S \$10   | 🗗 Flip S             | creen           | Bille   | Message1:           |              |              | 💷       |
| Dills Allowed,        | ✓ \$20 ✓ \$50  | Change Recei         | pt Template     | Dills 7 | Message2:           |              |              |         |
|                       | <b>▼</b> \$100 | 🚖 Reset Machine to I | actory Settings |         |                     |              |              | Save    |
|                       |                |                      |                 | Г       | q w e               | r t          | yui          | o p     |
|                       |                |                      |                 |         | a s                 | d f g        | h j          | k I     |
|                       |                |                      |                 |         | ⊖ z                 | x c v        | b n i        | m 🗵     |
| < Mach                | ine Settings   |                      |                 |         | 123                 | Ļ            |              |         |

### <Figure 24>

## <Figure 25>

| DEVICES(Change Receipt Template) |                                                  |                                                                                      |  |  |
|----------------------------------|--------------------------------------------------|--------------------------------------------------------------------------------------|--|--|
| 1                                | Location Name Location Name                      |                                                                                      |  |  |
| 2                                | 2 Address Address                                |                                                                                      |  |  |
| 3                                | Phone Number                                     | Phone Number                                                                         |  |  |
| 4                                | Fax Number                                       | Fax Number                                                                           |  |  |
| 5                                | Game Name                                        | Game Name (PANDALINK : Default game name , MANUAL :<br>Custom Game Name)             |  |  |
| 6                                | 6 Display Credits as Print US dollars or Credits |                                                                                      |  |  |
| 7                                | 7 Message1 Message1                              |                                                                                      |  |  |
| 8                                | 8 Message2 Message2                              |                                                                                      |  |  |
| 9                                | Cancel                                           | After clicking, the parameter will not be saved and will return to the previous menu |  |  |
| 10                               | Save                                             | After clicking, the parameter will be saved and will return to the previous menu     |  |  |

### 3) PROGRESSIVE

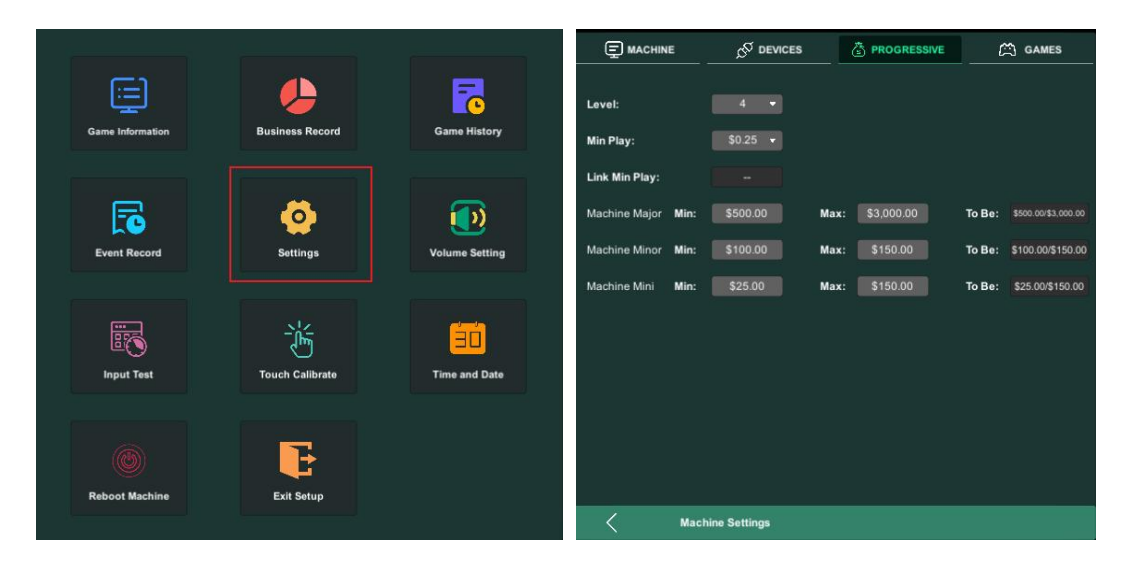

### <Figure 26>

### <Figure 27>

|         | LEVEL=The probability of winning the Jackpot, which can be adjusted to (1~8). The larger the value, the greater the chance of winning (with an initial value of 4);                                                                                                    |
|---------|----------------------------------------------------------------------------------------------------|
|         | Min Play=Minimum bet to win Local Jackpot, with options (25-50-75-100);                                                                                                    |
|         | Link Min Play=Minimum bet to win community jackpot, can only be read but not changed. To change, go to Community Jackpot back-end;                                                                                                    |
| JACKPOT | Local JP Major, Minor and Mini JP are set up as:                                                                                                    |
|         | Factory defaults of beginning to max: Major 30000 – 450000; Minor 10000<br>– 15000; Mini 2500 – 3750<br>Selectable range for beginning level: Major 30000 – 150000; Minor 10000 –<br>80000; Mini 2500 – 30000<br>Default max level will be 1.5 times of selected beginning level<br>Or, select the max level within 1.5 – 10 times of the beginning level |

### 4) GAMES

Γ

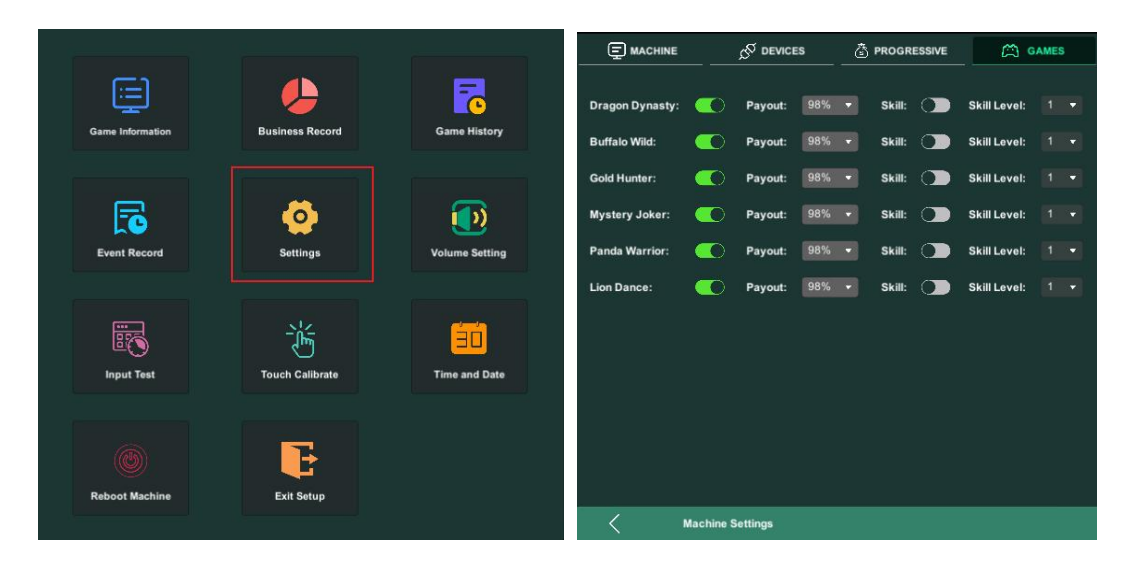

<Figure 28>

### <Figure 29>

| 1 | Dragon Dynasty | Left switch: (gray button=off, highlighted button=on)                                                                                                    |  |  |  |  |
|---|----------------|----------------------------------------------------------------------------------------------------|--|--|--|--|
| 2 | Buffalo Wild   | <ul> <li>If you choose ON, the game card in the lobby will be highlighted, and you can play the game;</li> <li>If you choose OFF, the game cards in the lobby are grayed out, you cannot play the game;</li> </ul>                             |  |  |  |  |
| 3 | Gold Hunter    | Payout means the difficulty level of the game:<br>adjustable range (85%~99%) ;<br>85% is the most difficult, 99% is the least difficult                                                                                                    |  |  |  |  |
| 4 | Mystery Joker  | Right switch: (gray button=off, highlighted button=on)<br>Skill: Skill game. When the winning points in one game is le<br>than the betting points, the skill game will be triggered. If                                                        |  |  |  |  |
| 5 | Panda Warrior  | game wins, there will be an additional reward: (Play- Win<br>1.1;<br>Skill Level: the difficulty level of skill games, which can<br>adjusted to different levels. The higher the value set, t<br>greater the difficulty (currently fixed at 1) |  |  |  |  |
| 6 | Lion Dance     |                                                                                                    |  |  |  |  |

# 6. Volume Setting

#### 1) Select [Volume Setting] to set the volume

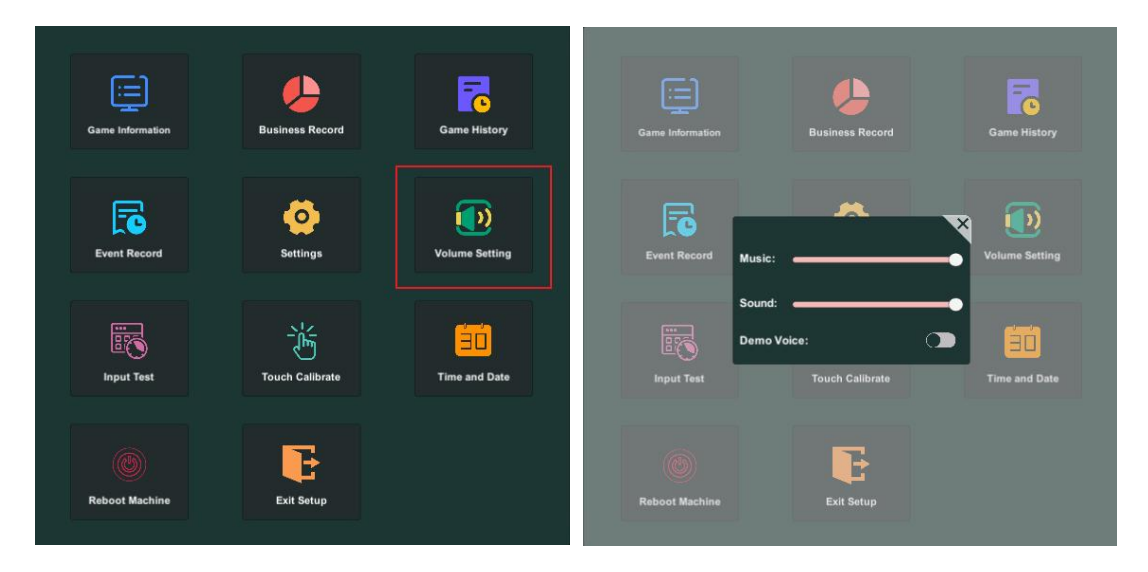

<Figure 30>

<Figure 31>

| Volume Setting |        |                                                                                                    |  |  |  |
|----------------|--------|----------------------------------------------------------------------------------------------------|--|--|--|
| 1              | VOLUME | Volume control (MUSIC SOUND)<br>DEMO VOICE: A highlighted state (ON) indicates that there is sound<br>in the game during demonstration mode; The gray state (OFF)<br>indicates that there is no sound in the game during demonstration<br>mode |  |  |  |

# 7. Input Test

1) Enter the back-end and select the 【Input Test】 to test input button

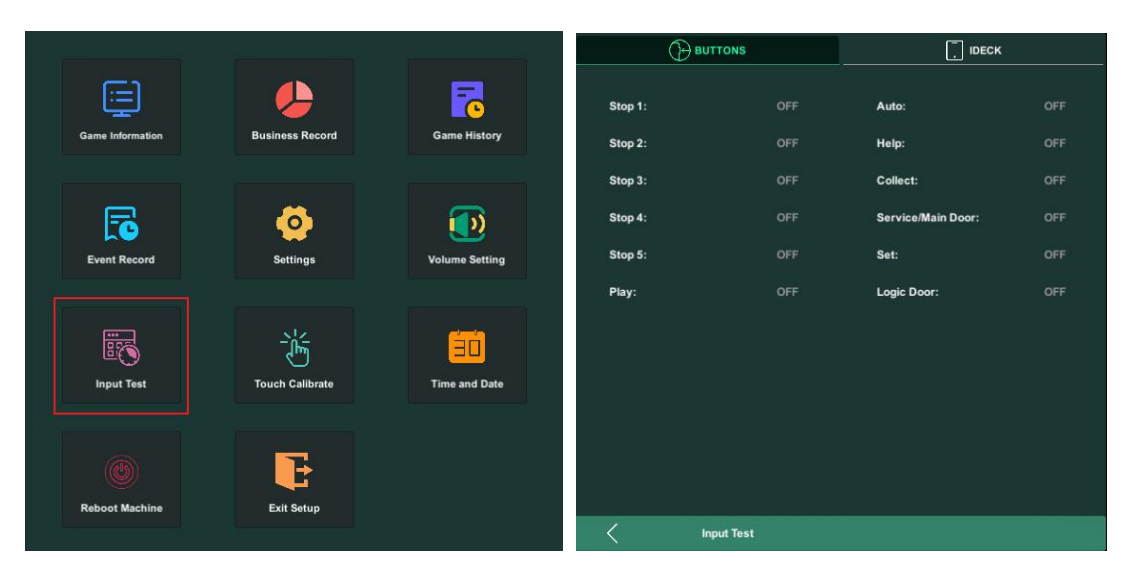

<Figure 32>

<Figure 33>

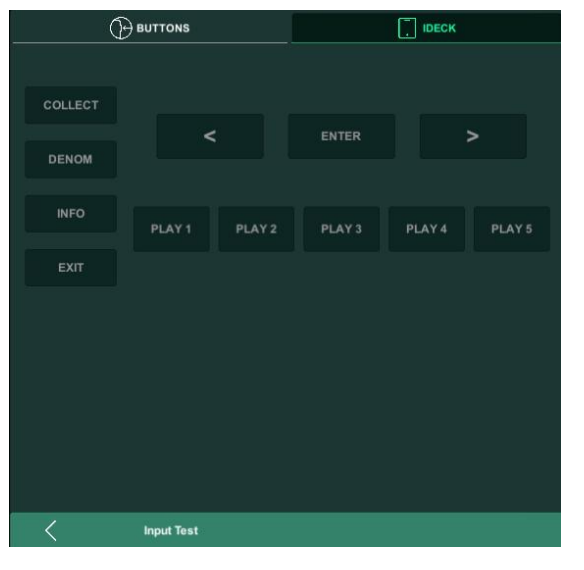

<Figure 34>

|   | Input Test |                                                                             |  |  |  |
|---|------------|-----------------------------------------------------------------------------|--|--|--|
|   |            | There are 12 buttons can be test. In the initial state, the red font "OFF"  |  |  |  |
| 1 | DUTTONO    | is displayed to the right of the button, indicating that the button has not |  |  |  |
|   | BUITONS    | been pressed or turned on. Press the corresponding button, and if it        |  |  |  |
|   |            | works properly, the green font "ON" will be displayed on the right side     |  |  |  |
|   |            | of the corresponding button. As shown in <figure 33=""></figure>            |  |  |  |
|   | IDECK      | There are 12 hot-spot positions can be test. In the initial state, the      |  |  |  |
|   |            | virtual button displays a red button name.If you press (touch) a virtual    |  |  |  |
| 2 |            | button on IDECK and the position of the button responds correctly, the      |  |  |  |
|   | IDEOR      | virtual button name on the corresponding test module will be                |  |  |  |
|   |            | displayed in green. If incorrect, always display in red font (currently     |  |  |  |
|   |            | not controlled). As shown in <figure 34=""></figure>                        |  |  |  |

# 8. Touch Calibrate

1) Enter the back-end and select 【Touch Calibrate】 to check touch calibration

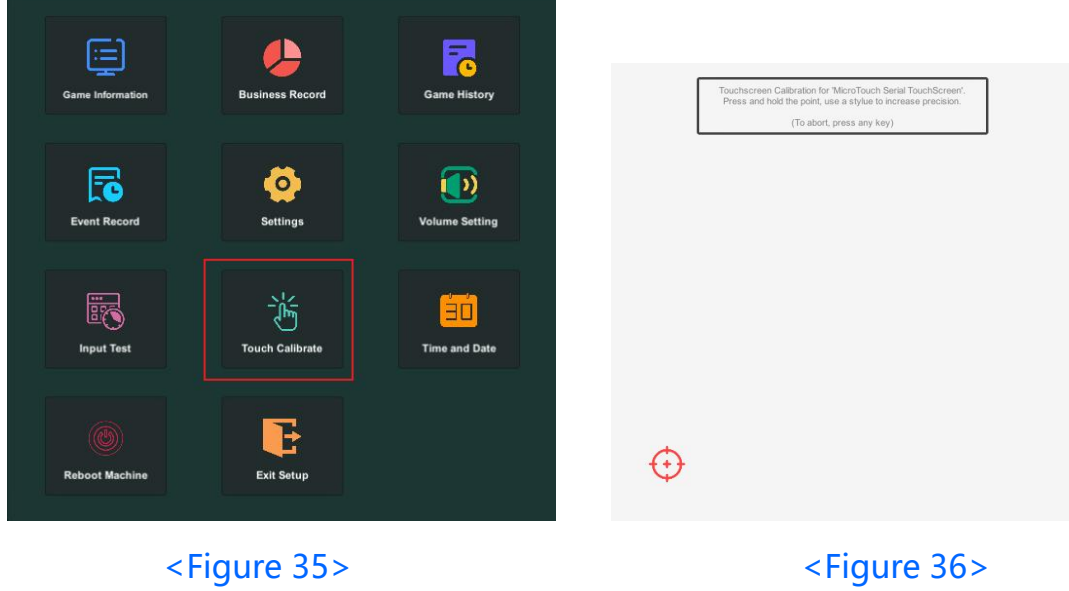

<Figure 35>

|   | Touch Calibrate    |                                                                                                    |  |  |  |  |
|---|--------------------|----------------------------------------------------------------------------------------------------|--|--|--|--|
| 1 | Touch<br>Calibrate | Used as an auxiliary setting for re-calibrating the touch screen when<br>touching an inaccurate position on the screen. As shown in <figure<br>35&gt; and <figure 36="">, following the prompts on the screen<br/>(Touchscreen Calibration for 'Micro Touch Serial Touchscreen' . Press<br/>and hold the point, use a stylus to increase precision, (To abort, press<br/>any key) )<br/>Firstly, find the red aiming symbol in the lower left corner and hold it<br/>for 3 seconds. Then, find the red aiming symbol in the upper right<br/>corner and hold it for 3 seconds. The calibration is completed and the<br/>system will be automatically returns to the previous menu</figure></figure<br> |  |  |  |  |

# 9. Time and Date

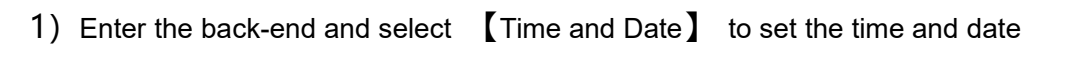

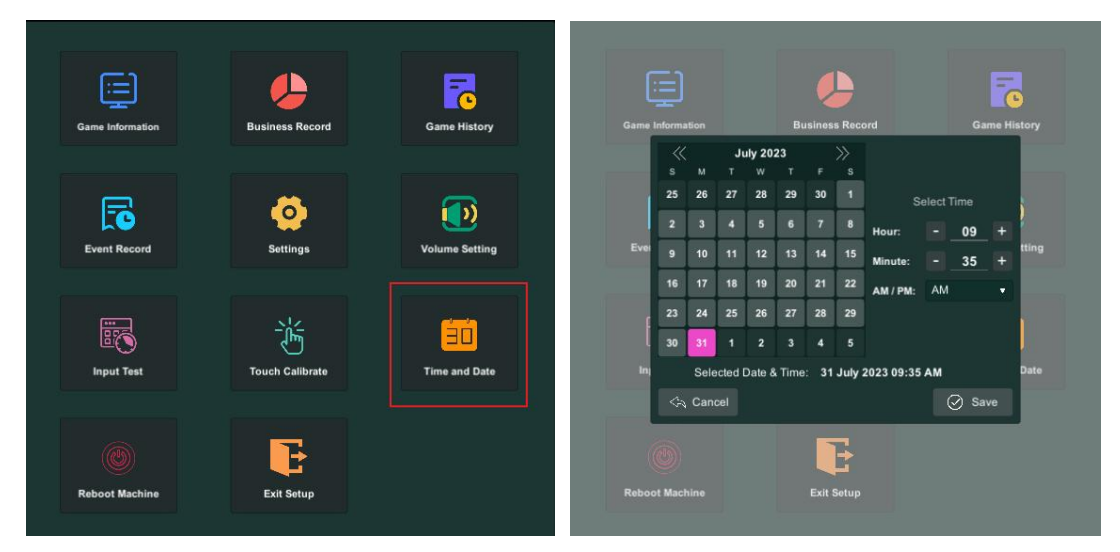

<Figure 37>

<Figure 38>

| Time and Date   |                      |                      |  |  |
|-----------------|----------------------|----------------------|--|--|
| 1               | Hour Hour            |                      |  |  |
| 2               | Minute               | Minute               |  |  |
| 3               | 3 AM/PM AM/PM        |                      |  |  |
| 4               | Selected Date & Time | Selected Date & Time |  |  |
| 5 Cancel Cancel |                      | Cancel               |  |  |
| 6               | Save                 | Save                 |  |  |

# 10. Reboot Machine

1) Enter the back-end and selecting 【Reboot Machine】 will restart the program

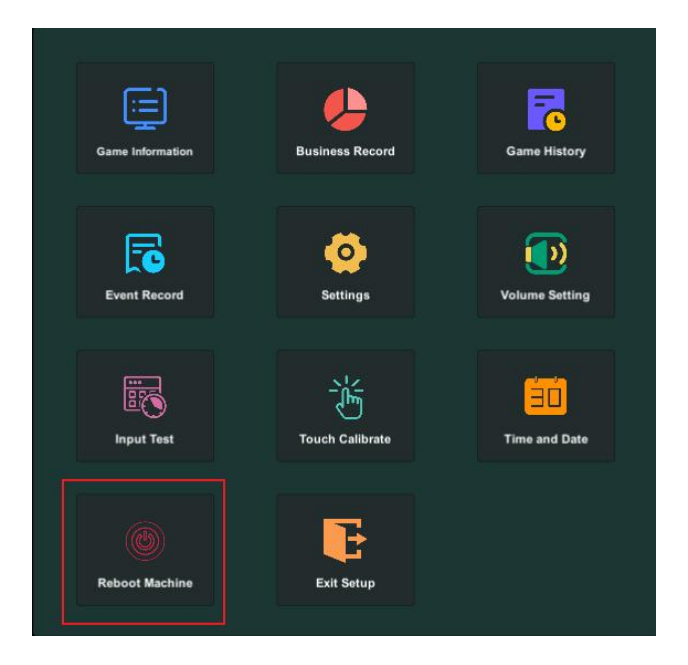

<Figure 39>

## 11. Exit Setup

1) Select [Exit Setup] to exit and return to the game hall page

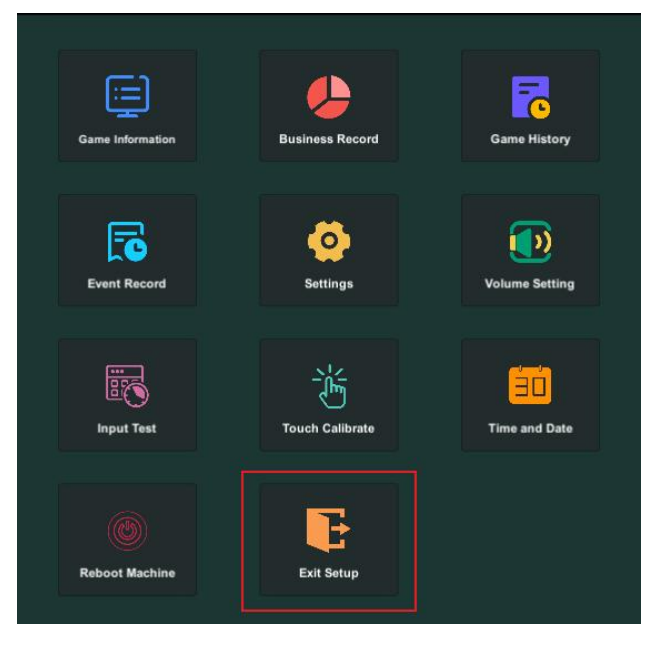

<Figure 40>

# 12. CONNECTION DIAGRAM OF JP SEVER

### Jackpot Linking Diagram

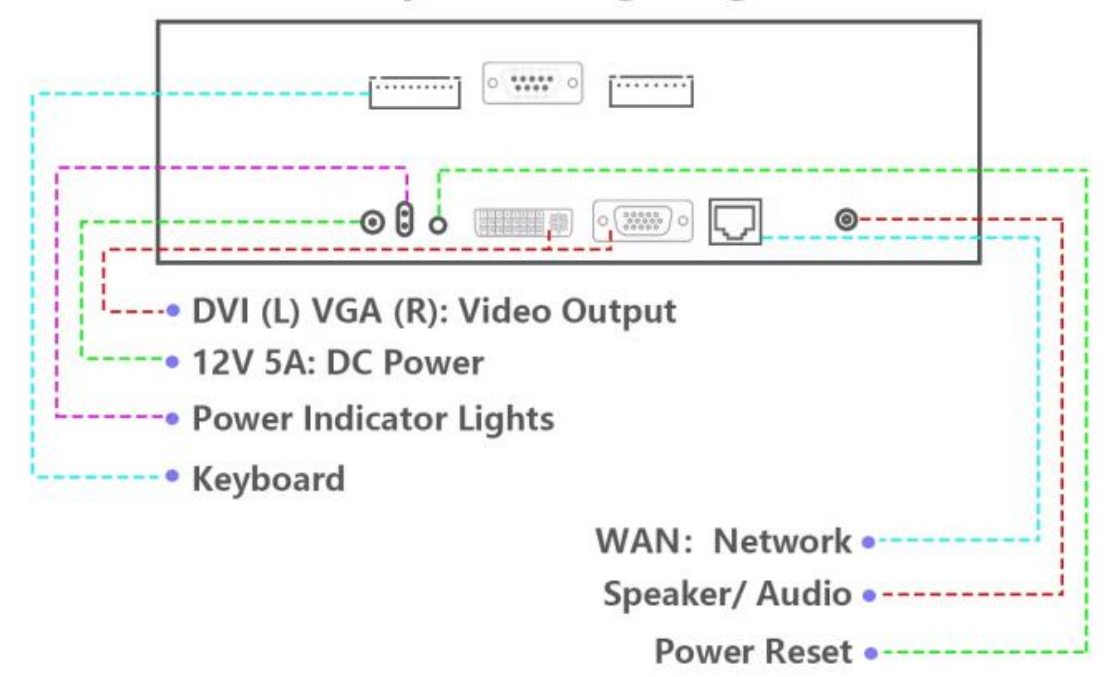

## 13. CONNECTION DIAGRAM OF PANDA LINK

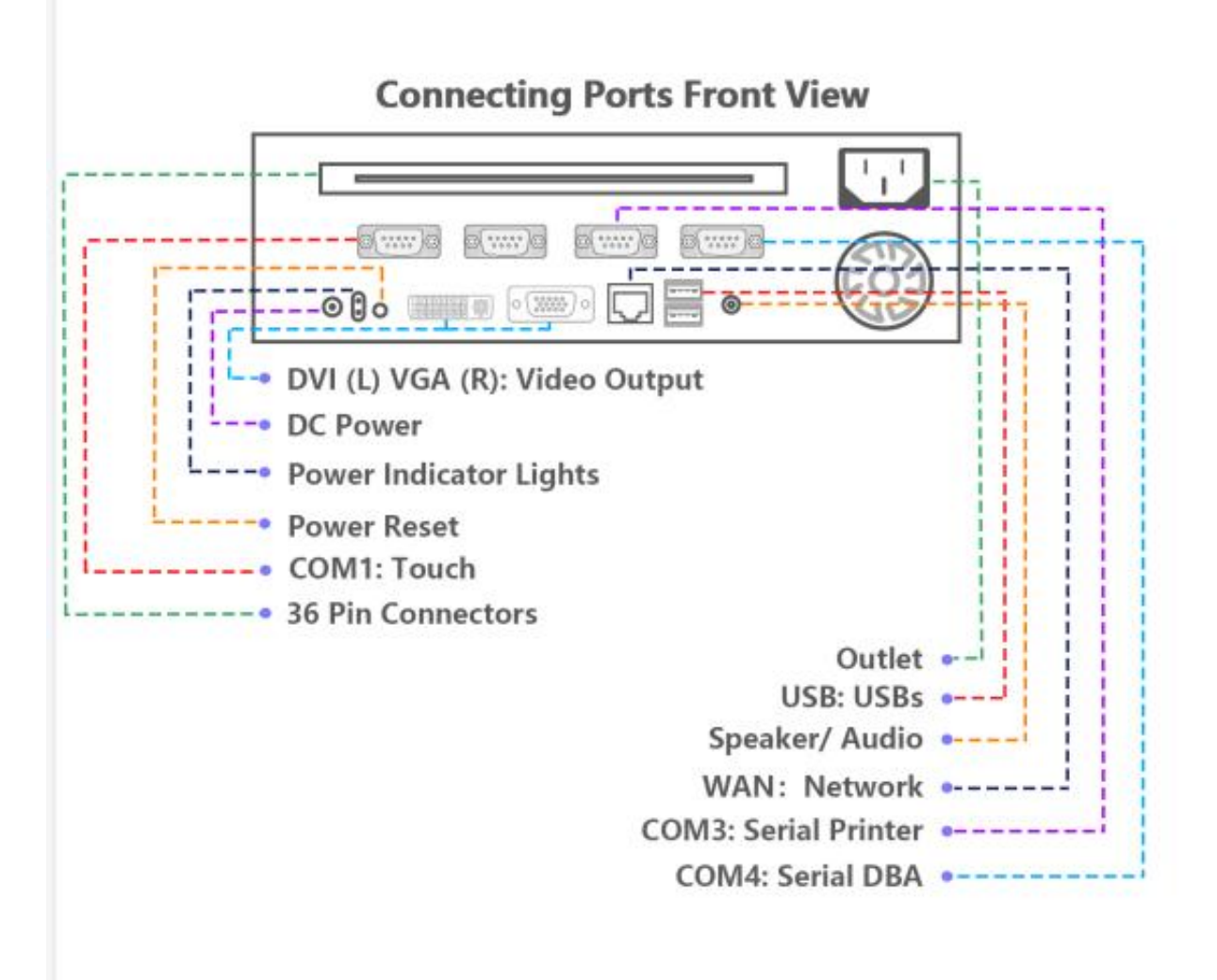

#### **Connecting Ports Side View**

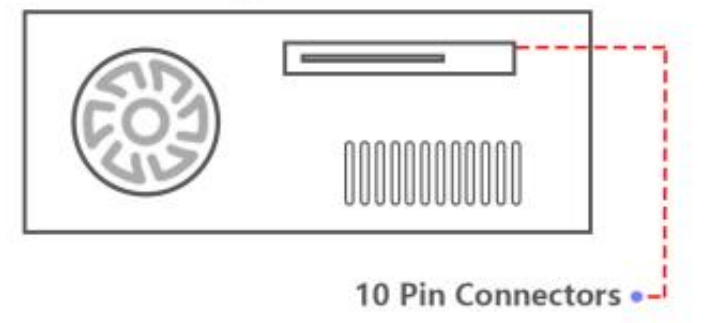

### Pin out Connection Diagram For Panda Link

| JENKA LAB WIRE TYPE |    |               |  |  |  |
|---------------------|----|---------------|--|--|--|
| 36Pins              |    |               |  |  |  |
| PARTS SIDE          |    | SOLDER SIDE   |  |  |  |
|                     | 1  |               |  |  |  |
| SPEAKER_R +         | 2  | SPEAKER_R -   |  |  |  |
| SPEAKER_L +         | 3  | SPEAKER_L -   |  |  |  |
|                     | 4  | SPEAKER_L -   |  |  |  |
|                     | 5  |               |  |  |  |
|                     | 6  |               |  |  |  |
|                     | 7  |               |  |  |  |
|                     | 8  |               |  |  |  |
|                     | 9  |               |  |  |  |
|                     | 10 | PLAY BUTTON   |  |  |  |
|                     | 11 |               |  |  |  |
|                     | 12 | SPEAKER_L +   |  |  |  |
|                     | 13 |               |  |  |  |
|                     | 14 | LOGIC DOOR SW |  |  |  |
|                     | 15 | MAIN DOOR SW  |  |  |  |
|                     | 16 | TICKET LAMP   |  |  |  |
|                     | 17 |               |  |  |  |
| PULSE BILL IN       | 18 |               |  |  |  |
|                     | 19 |               |  |  |  |
| CLERK MENU SW       | 20 | ADMIN MENU SW |  |  |  |
|                     | 21 | TICKET BUTTON |  |  |  |
|                     | 22 |               |  |  |  |
| METER TOTAL IN      | 23 |               |  |  |  |
|                     | 24 | DISCONNET     |  |  |  |
|                     | 25 |               |  |  |  |
|                     | 26 | DISCONNET     |  |  |  |
|                     | 27 | DISCONNET     |  |  |  |
| METER TOTAL OUT     | 28 |               |  |  |  |
|                     | 29 |               |  |  |  |
|                     | 30 |               |  |  |  |
|                     | 31 | PLAY LAMP     |  |  |  |
|                     | 32 |               |  |  |  |
|                     | 33 |               |  |  |  |
|                     | 34 | DIGCONDUCT    |  |  |  |
|                     | 35 | DISCONNET     |  |  |  |
| SPEAKER_R -         | 36 |               |  |  |  |

| JENKA LAB WIRE TYPE |    |             |  |
|---------------------|----|-------------|--|
| 10 Pins             |    |             |  |
| PARTS SIDE          |    | SOLDER SIDE |  |
| GROUND              | 1  | GROUND      |  |
| GROUND              | 2  | GROUND      |  |
| +5V                 | 3  | +5V         |  |
| +5V                 | 4  | +5V         |  |
| +12V                | 5  | +12V        |  |
| +12V                | 6  | +12V        |  |
|                     | 7  |             |  |
|                     | 8  |             |  |
| GROUND              | 9  | GROUND      |  |
| GROUND              | 10 | GROUND      |  |

# 14. WARNING PROMPTS

| Explanation                             |                                      |                                                                                  |  |
|-----------------------------------------|--------------------------------------|----------------------------------------------------------------------------------|--|
| lcon                                    | Tips                                 | Solution                                                                         |  |
| S                                       | Bill acceptor format error           | Recheck the pulse or serial port                                                 |  |
| Ē                                       | Printer format error                 | Recheck the pulse or serial port                                                 |  |
| S                                       | Credit in exceeded the limit         | Redeem below the limit credits or setting a higher limit credits in the back-end |  |
| SCORE                                   | Total credit out of limit            | Redeem below the limit credits or setting a higher limit credits in the back-end |  |
|                                         | Winning credit<br>exceeded the limit | Select PASS / NO PASS buttons in the                                             |  |
| San San San San San San San San San San | Linked jackpot is not connected      | Connect to linked jackpot server board                                           |  |